## 法政大学 市ヶ谷キャンパス 市ヶ谷情報教育システム iedu2025

## RICOH カンタン入出力アプリを利用した オンデマンド印刷手順

## 事前準備

| 1. 事前準備①:アプリケーションのインストール                                                    |                                                                                                    |  |  |
|-----------------------------------------------------------------------------|----------------------------------------------------------------------------------------------------|--|--|
| App Store または Google<br>Play ストアから、「RICOH カン<br>タン入出力アプリを検索してイ<br>ンストールします。 | RICOH                                                                                                    |  |  |
| 2. 事前準備②:無線LAN                                                              | への接続                                                                                                    |  |  |
| 市ヶ谷キャンパス内で印刷する時は、印刷を行う端末を hosei-wifi または EN-HOSEI に接続します。                   |                                                                                                    |  |  |
| 3. 事前準備③: プリントサーバーの登録                                                       |                                                                                                    |  |  |
| ※Androidの機種によって                                                             | て、画面が若干異なります。                                                                                                    |  |  |
| (1) アプリを起動し、[プリント<br>サーバー設定]をタップしま<br>す。                                    | 1233       日本       0.45*4 000k         1       現合機・ブリンター       ブロン         1       現合機・ブリンター       ブロン         1       パド0で接続       >         1       現態の状態を確認する          1       現態の状態を確認する |  |  |

| (2) [プリントサーバーを追<br>加] をタップします。 | 1233 ● ● ● ● ● ● ● ● ● ● ● ● ● ● ● ● ● ●    |                                                                                                    |
|--------------------------------|---------------------------------------------|----------------------------------------------------------------------------------------------------|
|                                |                                             |                                                                                                    |
| (3) ノリントサーハーの登録を               |                                             |                                                                                                    |
|                                |                                             | over the second second |
|                                |                                             | ondemand print                                                                                                    |
| र<br>व                         |                                             | i-edu                                                                                                    |
|                                |                                             |                                                                                                    |
|                                | ログインエッジー石 (村田者毎)                            |                                                                                                    |
|                                | 20.45 ● ■ ● ■ ● ■ ● ■ ● ■ ● ■ ● ■ ● ■ ● ■ ● |                                                                                                    |

| 4. 事前準備④ :機器登録                       |                                              |  |
|--------------------------------------|----------------------------------------------|--|
| 「ondemand_print」表示<br>後、[登録]をタップします。 | 1244 ■ W ● W ● W ● W ● W ● W ● W ● W ● W ● W |  |
|                                      | 登録(1)<br><                                   |  |

以上で事前準備は終了です。

## 印刷方法①:アプリ上からの印刷

| (1) [プリント] をタップしま<br>す。                                                               | 1244       回 ● Q ・       ● ● ● ● ● <ul> <li></li></ul>                                                                                                    |
|---------------------------------------------------------------------------------------|----------------------------------------------------------------------------------------------------|
| <ul> <li>(2) [下記メニューから任意のEP刷するファイルを選択します。</li> <li>※WebページのEP刷はP.8をご覧ください。</li> </ul> | 12:45     ●     ●     ●     ●     ●     ●     ●     ●     ●     ●     ●     ●     ●     ●     ●     ●     ●     ●     ●     ●     ●     ●     ●     ●     ●     ●     ●     ●     ●     ●     ●     ●     ●     ●     ●     ●     ●     ●     ●     ●     ●     ●     ●     ●     ●     ●     ●     ●     ●     ●     ●     ●     ●     ●     ●     ●     ●     ●     ●     ●     ●     ●     ●     ●     ●     ●     ●     ●     ●     ●     ●     ●     ●     ●     ●     ●     ●     ●     ●     ●     ●     ●     ●     ●     ●     ●     ●     ●     ●     ●     ●     ●     ●     ●     ●     ●     ●     ●     ●     ●     ●     ●     ●     ●     ●     ●     ●     ●     ●     ●     ●     ●     ●     ●     ●     ●     ●     ●     ●     ●     ●     ●     ●     ●     ●     ●     ●     ●     ●     ●     ●     ●     ●     ● <t< th=""></t<> |

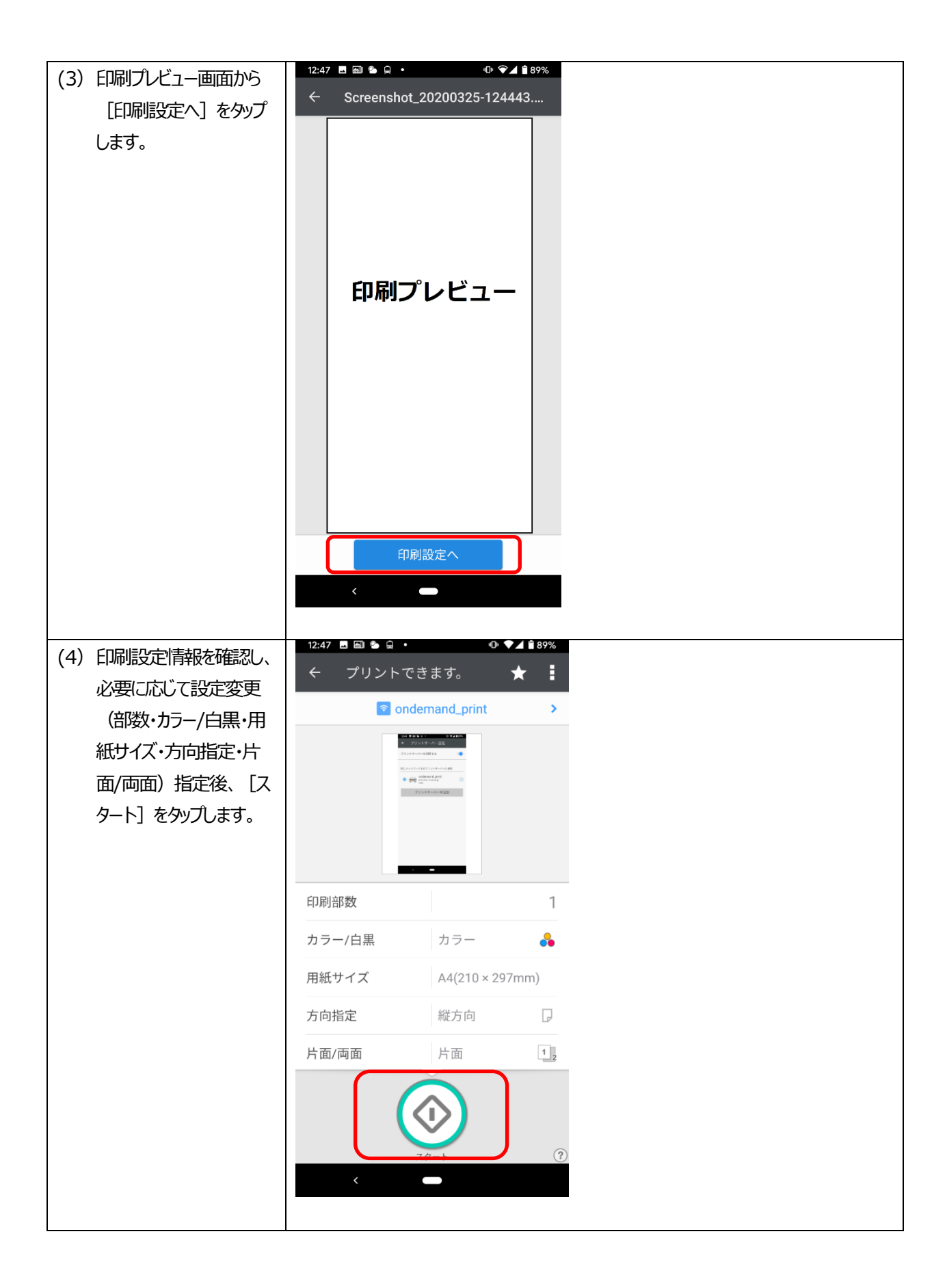

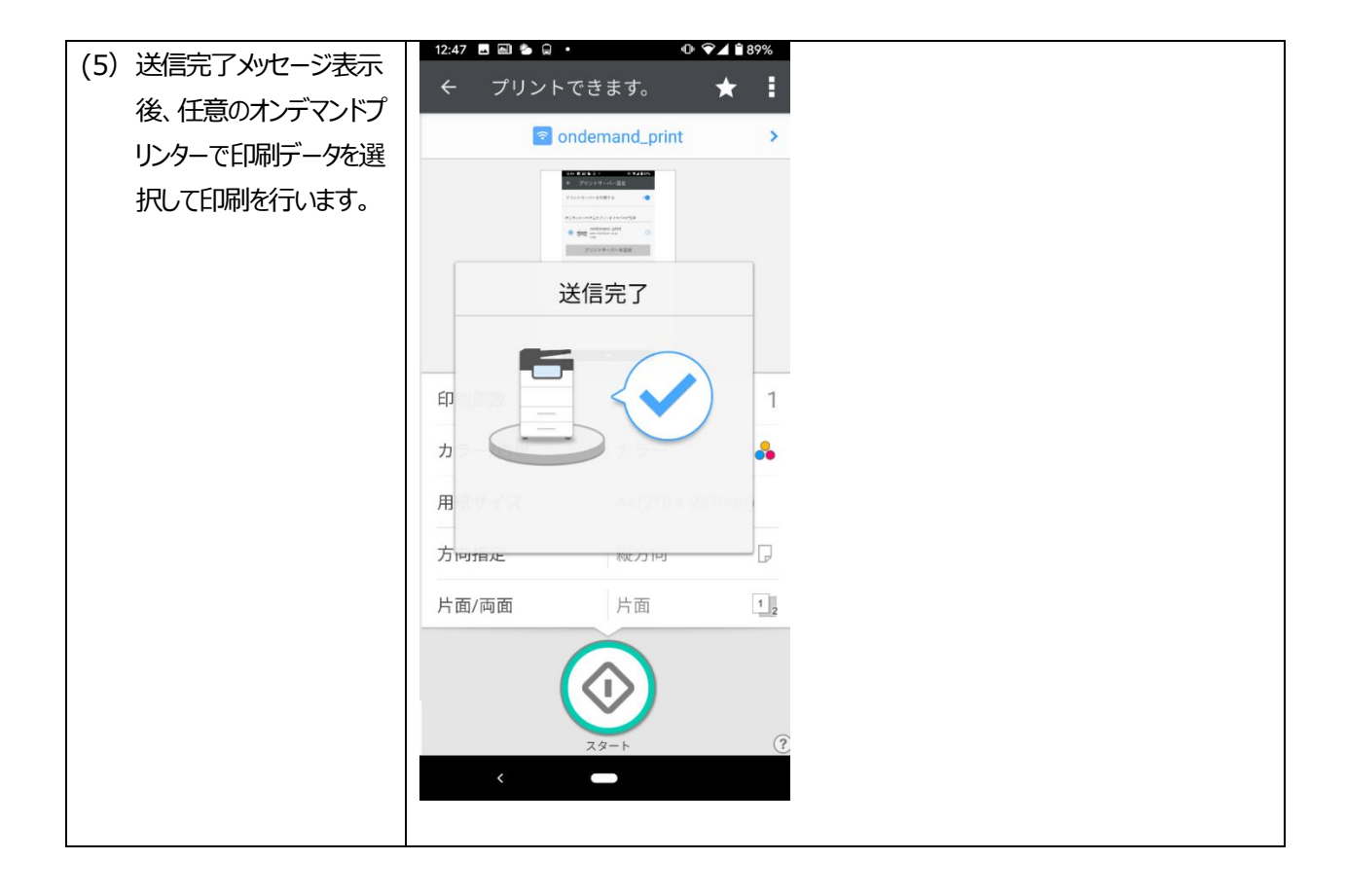

印刷方法2-1: Webページ印刷「Google Chrome の場合」

※ご利用のブラウザバージョンにより表示画面が若干異なります。

🖪 📾 🗢 🌭 ゆ ♥⊿ 🕯 77% (1) 印刷したい Web ページ 仚 89 🔒 hosei.ac.jp : を開きます。 2 Ξ **法政大学** HOBEI University アクセス LANGUAGE 検索 MENU 6 入試情報サイト 入学手続を完了した方へ 新入生案内 PickUP! 自由を生き抜く実践知 17:17 🖪 📾 🗢 🖕 • (2) URL 右の下記赤枠を選 🔒 hosei.ac.jp 89 択します。 2 **法政大学** HDSEI University アクセス LANGUAGE 検索 入試情報サイト 入学手続を完了した方へ 新入生案内 PickUP! 自由を生き抜く実践知

All Rights Reserved, Copyright (C) 2024-2025, Hitachi, Ltd.

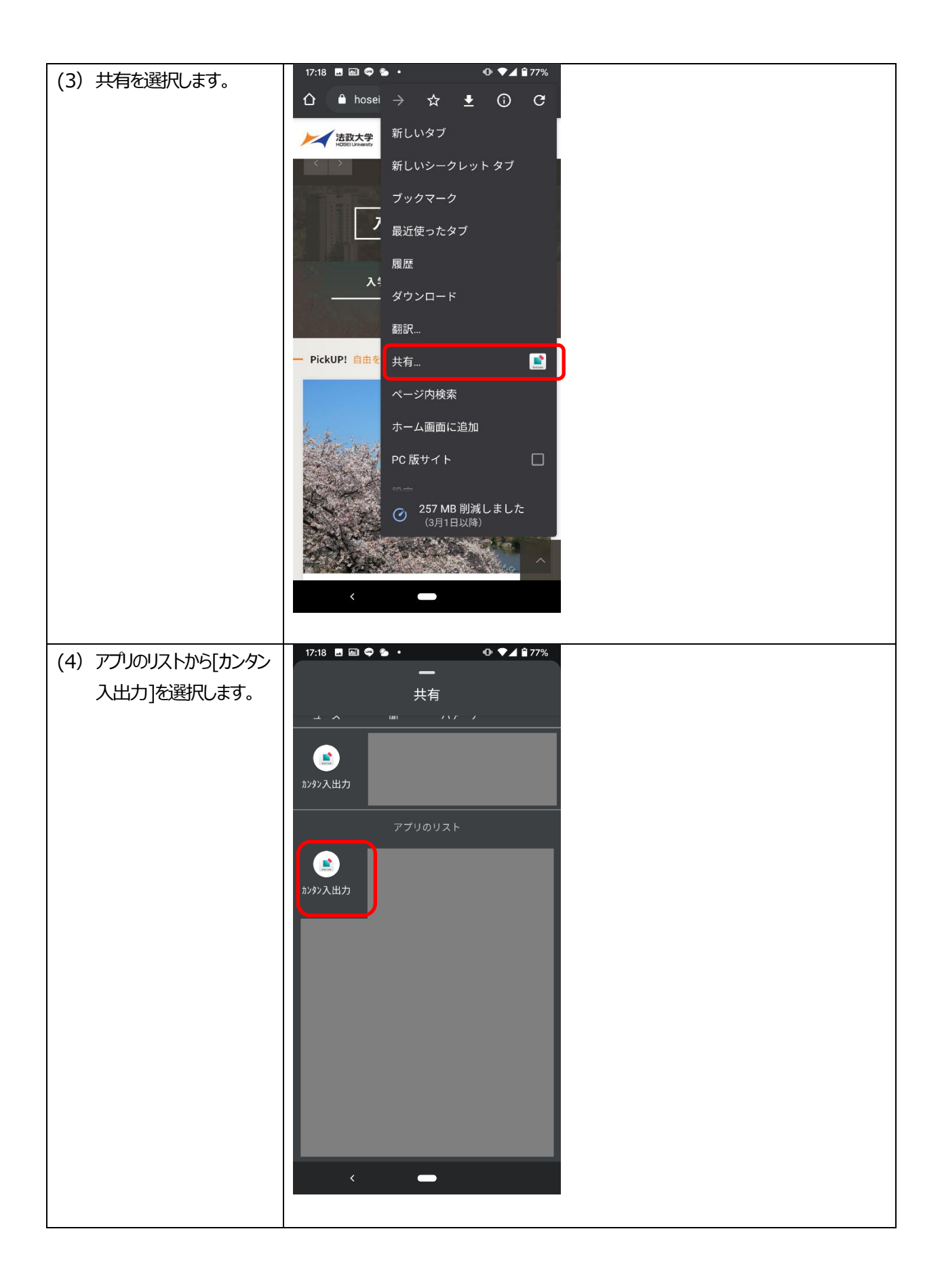

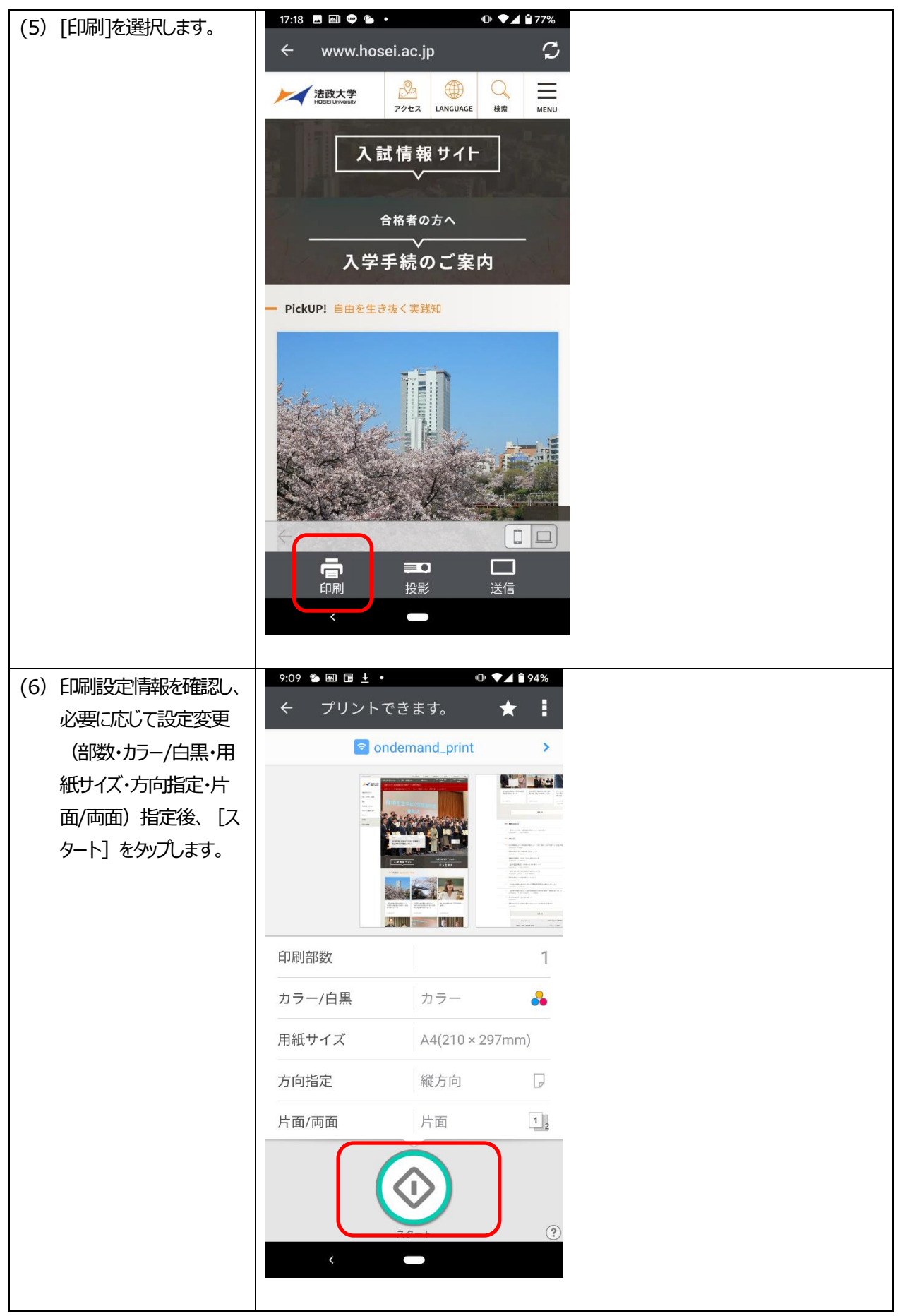

All Rights Reserved, Copyright (C) 2024-2025, Hitachi, Ltd.

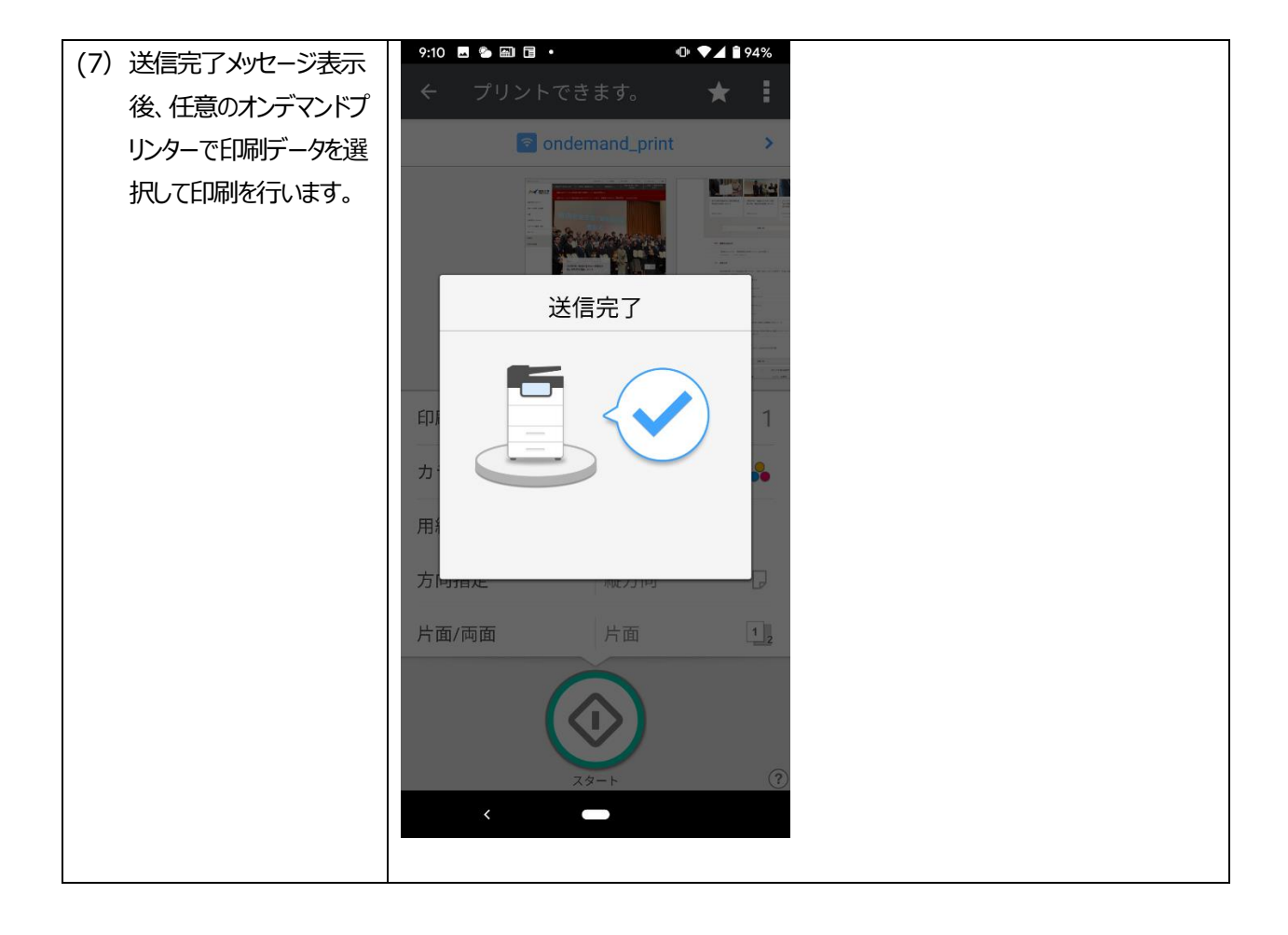

※ご利用のブラウザバージョンにより表示画面が若干異なります。

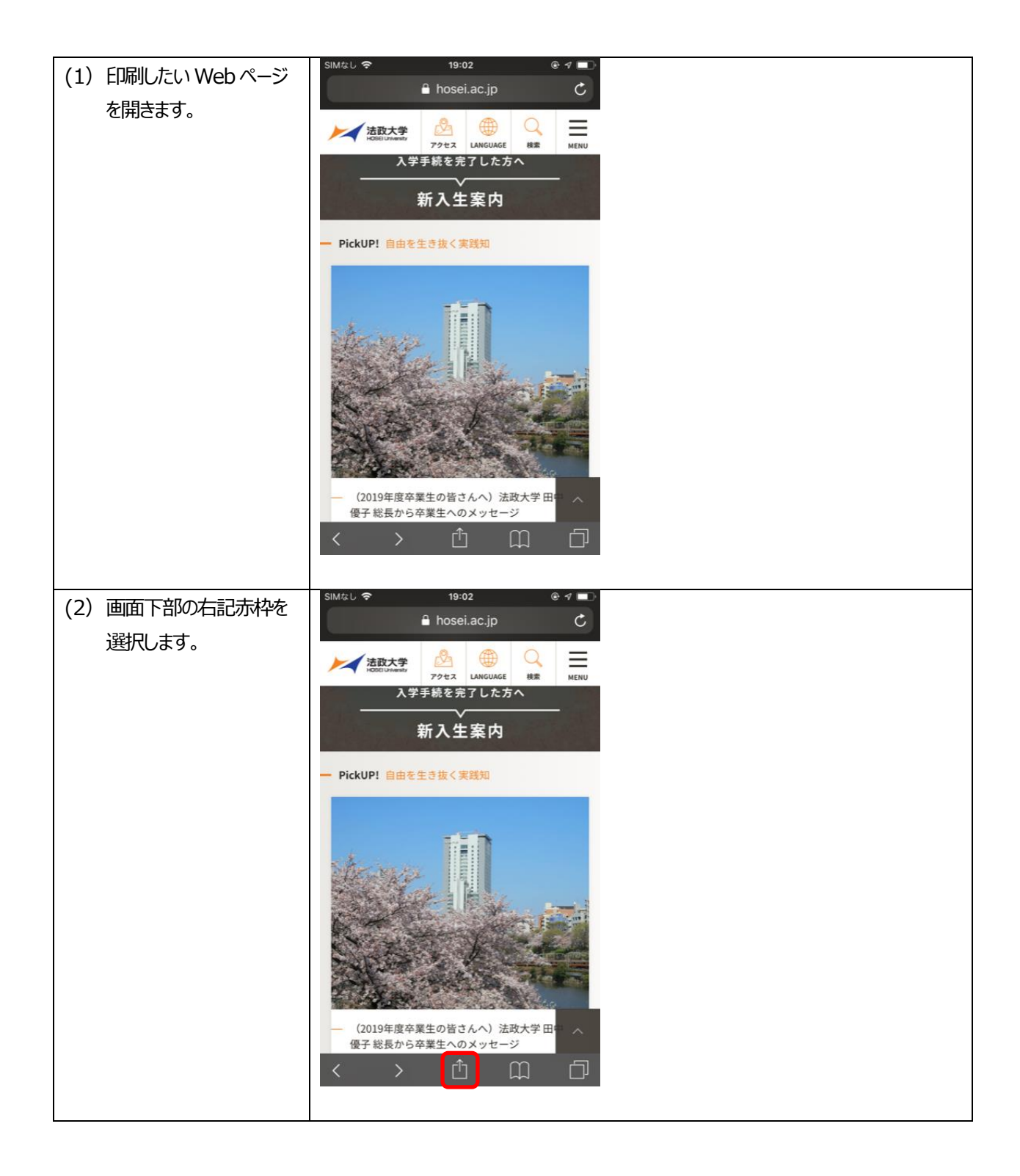

-12-

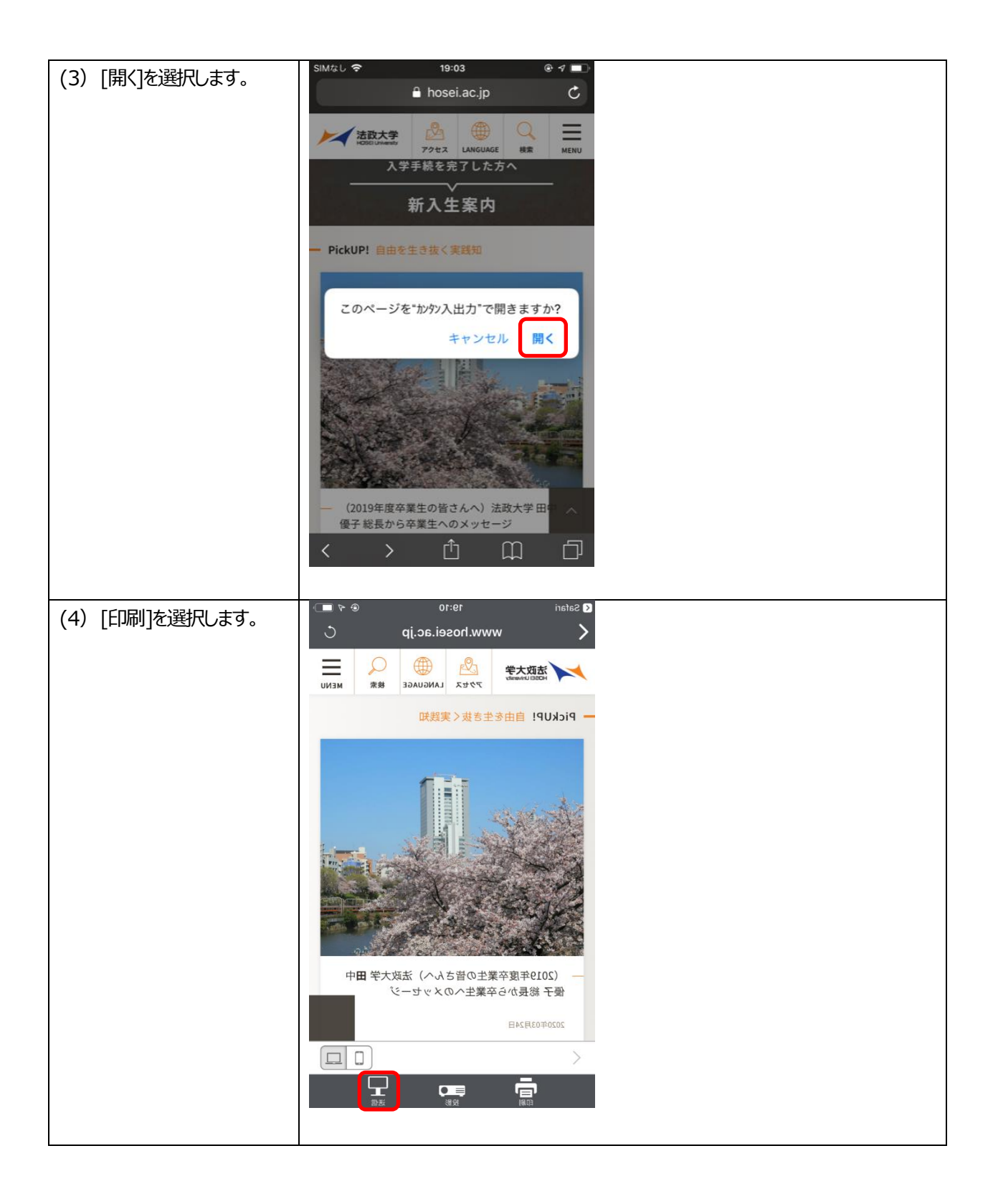

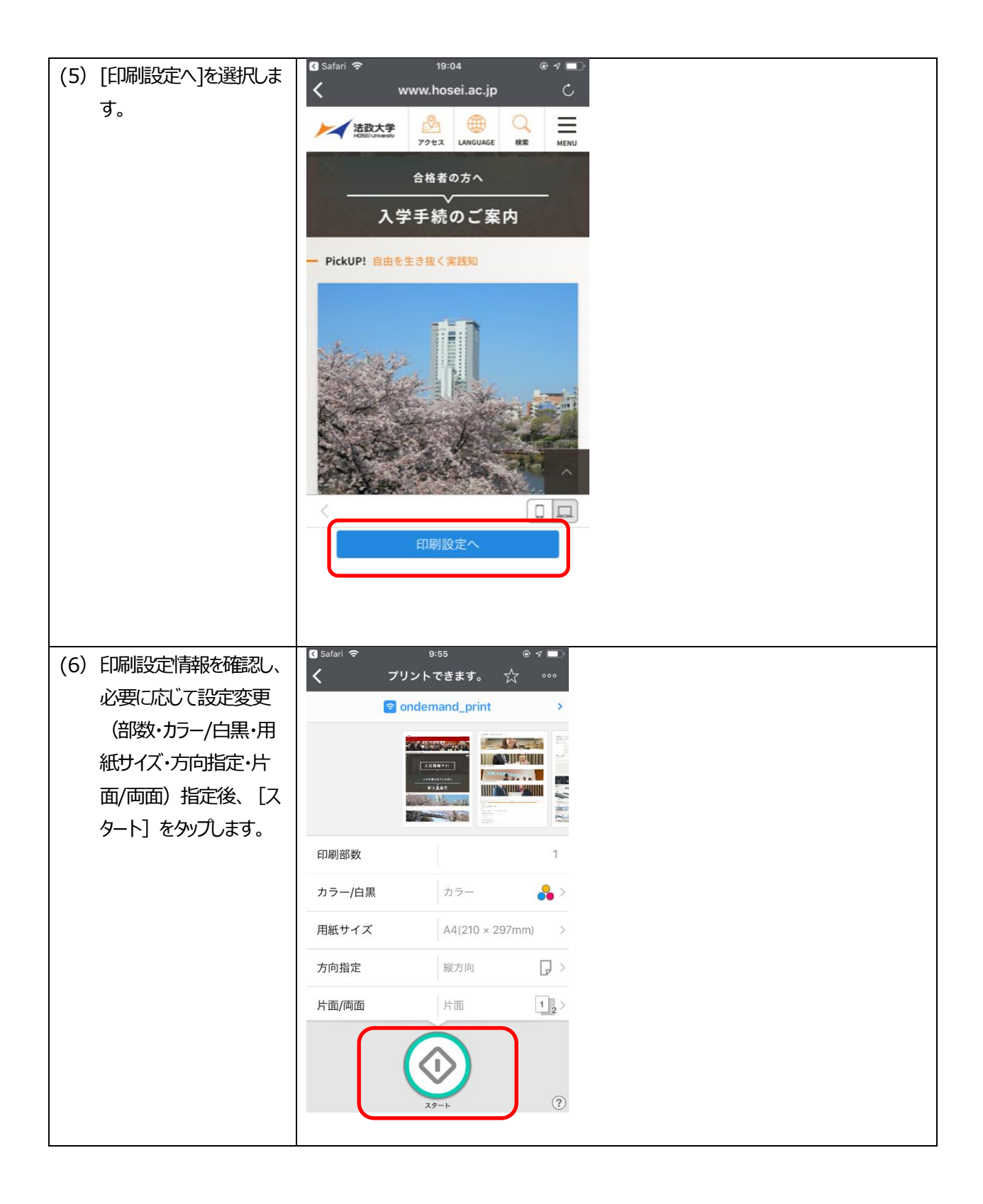

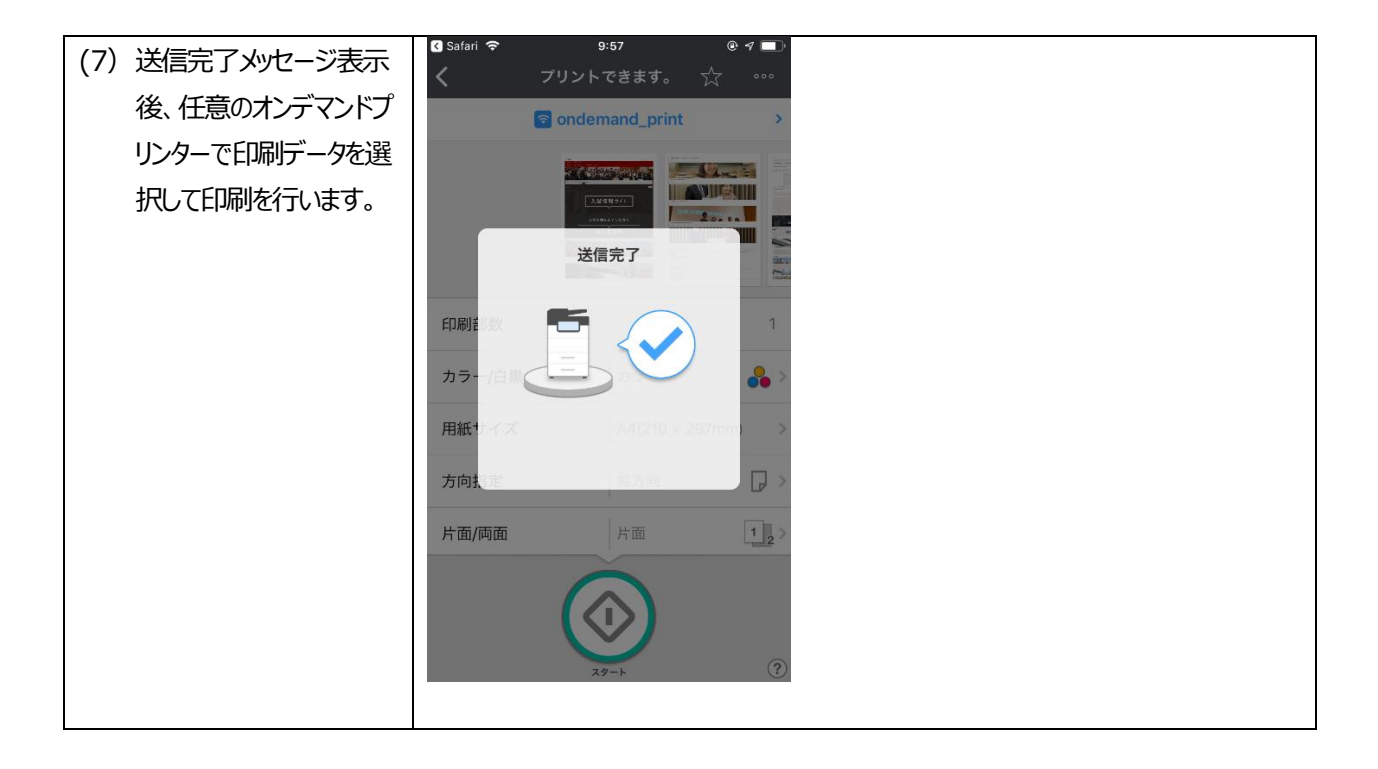